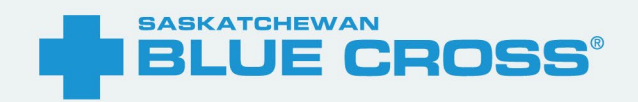

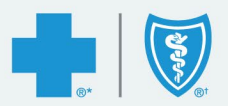

# Member Portal & App User Guide

February 2025

\*Saskatchewan Blue Cross is a registered trade-mark of the Canadian Association of Blue Cross Plans, used under license by Medical Services Incorporated, an independent licensee. \*Trade-mark of the Canadian Association of Blue Cross Plans. <sup>+</sup>Trade-mark of the Blue Cross Blue Shield Association. Saskatchewan Blue Cross products are underwritten by a variety of underwriters. For more information, visit sk.bluecross.ca/underwriting.

# Introduction

#### The journey to whole health & wellness starts here!

Welcome to your new Saskatchewan Blue Cross coverage. When you put your insurance needs in our hands, you can feel confident knowing we have a strong history of serving our community and enabling the health and wellness of Saskatchewan residents. As a Saskatchewan Blue Cross member, you'll have access to a wide range of benefits, services, tools and resources to support you in living your best life.

Manage your plan - anywhere, any time. Access plan information, check coverage amounts, submit claims, and so much more! Your member portal and mobile app makes managing your plan a breeze. Once registered, you can use your portal and mobile app to:

- Submit claims The fastest and easiest way to submit claims. Select 'Submit a Claim'. We'll automatically include your name and policy information, so you'll just need to upload your receipt.
- View recent claims, their amounts and status
- Search coverage and benefit details, including prescription drugs never again wonder how much massage coverage you have left to use.
- Set up direct deposit Receive your claim reimbursements even faster by signing up for direct deposit.

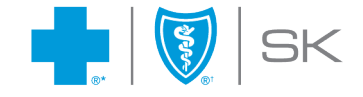

# Contents

| Introduction                   | 2  |
|--------------------------------|----|
| Logging-In                     | 4  |
| First Time Users               | 5  |
| Returning Users                | 5  |
| Main Navigation & Landing Page | 6  |
| Notification Centre            | 6  |
| Quick Links                    | 7  |
| My Account                     | 8  |
| Personal Information           | 9  |
| People on my Plan              | 9  |
| Member Card                    | 10 |
| Link my other ID number        | 10 |
| Direct Deposit                 | 10 |
| Change your password           | 11 |
| My Coverage                    | 12 |
| Drug Coverage Search           | 14 |
| Practitioner Search            | 15 |
| Claims                         | 16 |
| Submit a Claim                 | 16 |
| View Claims History            | 18 |
| Documents & Forms              | 20 |
| Find a Document                | 20 |
| Upload a Document              | 20 |
| Contact Us                     | 20 |

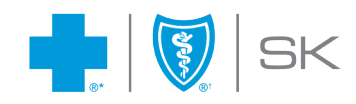

# Logging-In

Visit <u>www.sk.bluecross.ca</u> and click LOGIN found within the navy toolbar. Select Member Portal from the dropdown menu.

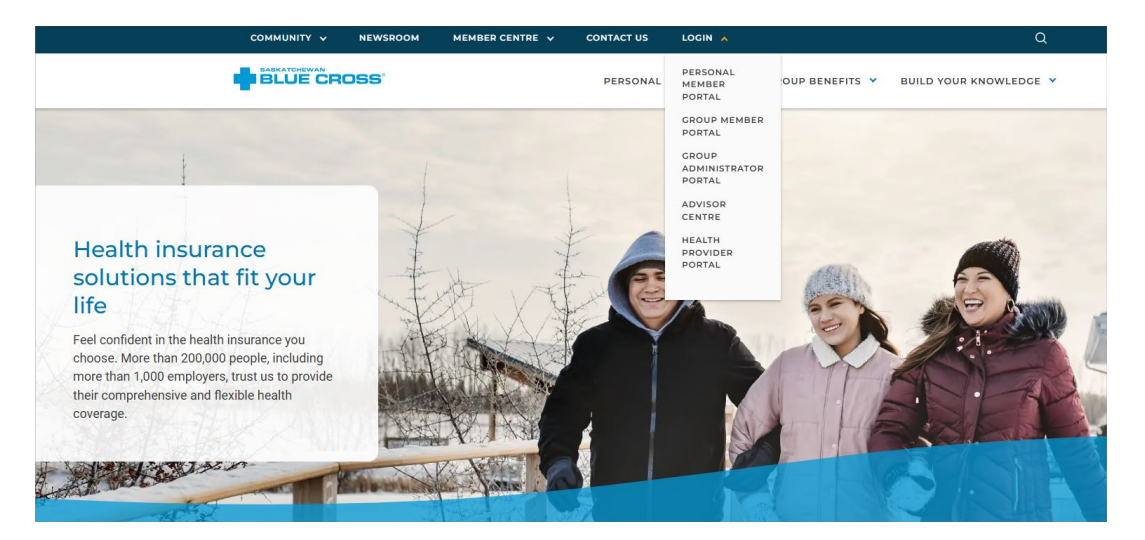

Or use the direct link found here: https://portal.sk.bluecross.ca/MemberPortal/

The Member Portal will open in a new window.

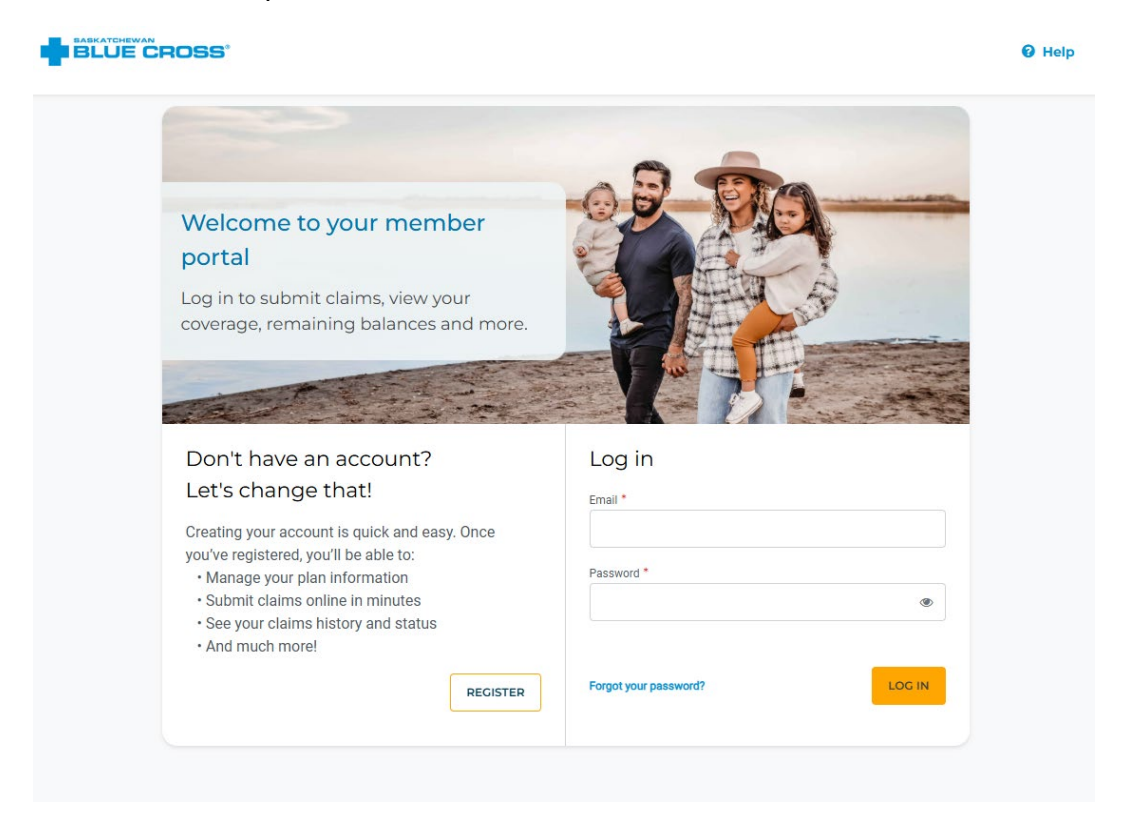

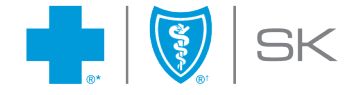

## First Time Users

First time users are directed to click Register and follow the registration instructions.

| Policy number * 📀 |
|-------------------|
|                   |
| Last name *       |
|                   |
| Email address *   |
|                   |
| CREATE ACCOUNT    |
|                   |

#### **Returning Users**

Simply enter your Email and Password, along the left side of the screen and click Log In.

Forgot your Password? Click the Forgot your Password link, enter in your email address and click Change Password. A secure email will be sent with instructions on how to set a new password.

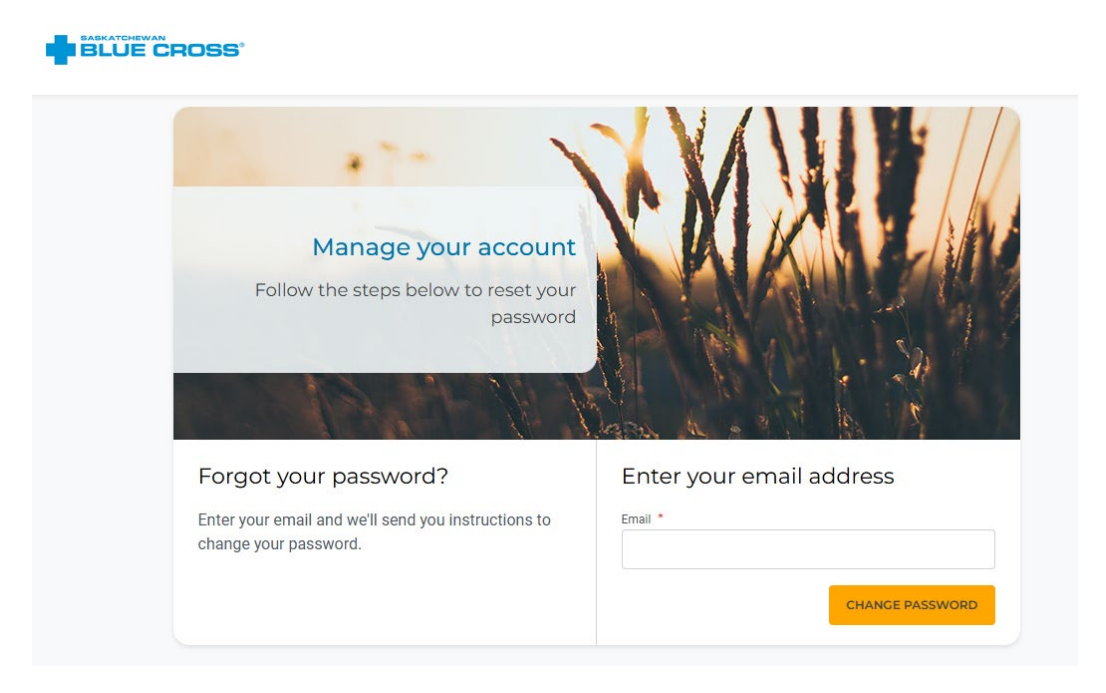

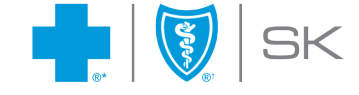

# **Main Navigation & Landing Page**

The Member Portal is an all-in-one platform for members to view coverage, submit claims, manage their plan and so much more! Members will be welcomed to their user-friendly, interactive site.

| HOME MY COVERAGE CLAIMS V D                | DCUMENTS & FORMS \vee PRACTITION | ER SEARCH NEED HELP? V Policy: | 🛓 My Account (Ail) 🗸 😧 Français |
|--------------------------------------------|----------------------------------|--------------------------------|---------------------------------|
| Your Secure M                              | ember Portal                     | Welcome ALI JONES              | Manage my account >             |
| Notification centre<br>You are up to date. |                                  |                                |                                 |
| Quick actions                              |                                  |                                |                                 |
| SUBMIT A CLAIM                             | MEMBER CARD                      | BENEFITS BOOKLET               | MEMBER PERKS                    |

## Notification Centre

Notifications, Announcements and Alerts can be viewed and acknowledged here. Member will also receive email notices when there is activity or action required in the Member Portal or App.

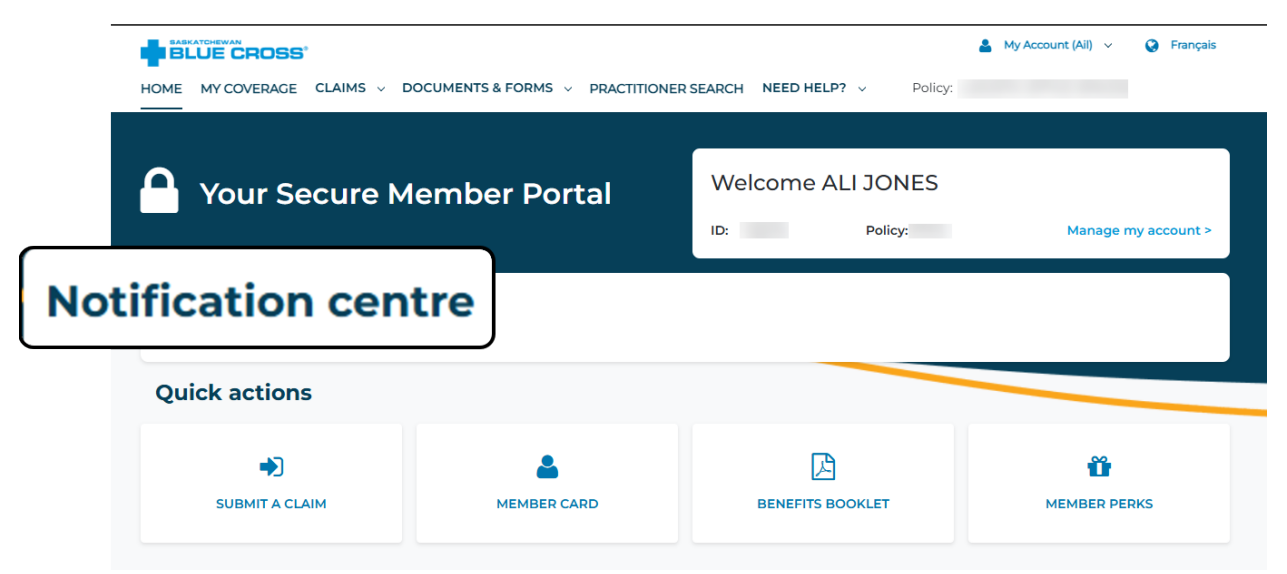

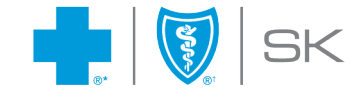

## Quick Links

Quick Links are shortcuts that give Members direct access to frequently used features or resources.

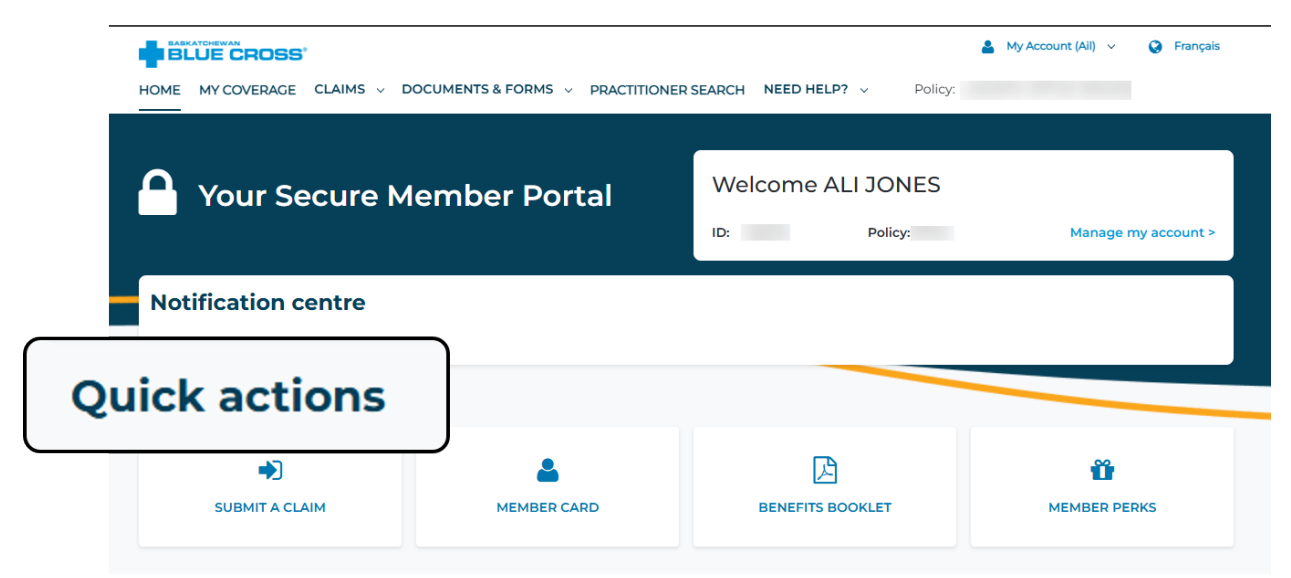

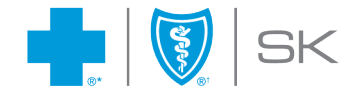

## **My Account**

The My Account section is where members can easily view and update portal account details and change your password.

|                                                          | UMENTS & FORMS \vee PRACTITION | ER SEARCH NEED HELP? V | My Account (Ail) A   | is |
|----------------------------------------------------------|--------------------------------|------------------------|----------------------|----|
| Your Secure Me                                           | mber Portal                    | Welcome ALI JC         | Member card          |    |
| You are up to date.                                      |                                |                        |                      |    |
| Quick actions                                            |                                |                        |                      |    |
| SUBMIT A CLAIM                                           | MEMBER CARD                    |                        | MEMBER PERKS         |    |
| Manage my account<br>Welcome ALI JONES<br>ID:<br>Policy: |                                |                        |                      |    |
| Account information                                      | Claim reim                     | nbursements            | Security & settings  |    |
| Personal information                                     | > Direct deposit               | >                      | Change your password | >  |
| People on my plan                                        | >                              |                        | Delete account       | >  |
| Member card                                              | >                              |                        |                      |    |
| Link my other ID number                                  | >                              |                        |                      |    |

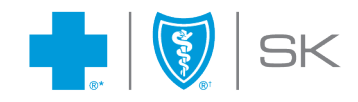

## Personal Information

Members can view and update their mailing address and phone number.

| Home > Manage my account > Personal information          |                                                                                                    |
|----------------------------------------------------------|----------------------------------------------------------------------------------------------------|
| Personal information                                     |                                                                                                    |
| Contact information                                      | Account email 🧕                                                                                                    |
| Address<br>516 SECOND AVE N<br>SASKATOON<br>SK<br>S7K3T2 | This is the email you'll use to log into your account and how we'll communicate with you about your claims and coverage. |
| Phone                                                    | Current email                                                                                                    |
| (306) 123-1234                                           | mmbdemo@gmail.com                                                                                                    |
| EDIT                                                     |                                                                                                    |

## People on my Plan

Members can view the people on their plan.

| ome > Manage my accoun    | People on my plan                                                      |  |
|---------------------------|------------------------------------------------------------------------|--|
| People on my p            | lan                                                                    |  |
| Name                      | Date of Birth                                                          |  |
| ALI JONES                 | 05 Apr 1970                                                            |  |
| RYAN JONES                | 09 Oct 1971                                                            |  |
| Need to make some         | e changes to the people on your plan?                                  |  |
| Currently, we are not abl | e to make changes to dependents and people on your plan online.        |  |
| For Group Plan Member     | s, please contact your Plan Administrator or HR Representative.        |  |
| For Personal Health Plan  | Members please contact our Member Experience Centre at 1-800-667-6853. |  |

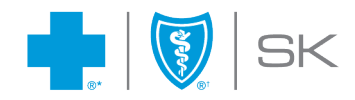

## Member Card

Members can view, download or email their member card. If using the App version, they can also download a digital version to their phone's wallet.

|                                                   | Covered on this plan:                              |            |              |
|---------------------------------------------------|----------------------------------------------------|------------|--------------|
| ALI JONES                                         | Person ID                                          | Name       |              |
| Identification Number                             |                                                    |            |              |
| Policy Number                                     |                                                    |            |              |
|                                                   |                                                    |            |              |
|                                                   |                                                    |            |              |
|                                                   |                                                    | EMAIL CARD | DOWNLOAD CAR |
|                                                   |                                                    |            |              |
| Want to share your card another w                 | vay or save it to your phone's wallet?             |            |              |
| You can access a digital version of your card usi | ng the mobile app (available for IOS and Android). |            |              |
| ······································            |                                                    |            |              |

## Link my other ID number

If you are a member of multiple ID numbers with Saskatchewan Blue Cross you can link your plans here. This will allow a single login and the ability to switch between accounts within your portal experience.

| ome > Manage my account > Link my o                                            | ther ID number                                                                                    |
|--------------------------------------------------------------------------------|---------------------------------------------------------------------------------------------------|
| ink my other ID nu                                                             | mber                                                                                              |
|                                                                                |                                                                                                   |
| If you are the cardholder of multiple I<br>between accounts within your portal | D numbers with Saskatchewan Blue Cross you can link your plans together with one login and switch |
|                                                                                |                                                                                                   |
| My linked ID number                                                            | 5                                                                                                 |
| ID number                                                                      | Policy number                                                                                     |
| 105378                                                                         | 57412                                                                                             |
| ID number                                                                      | Policy number                                                                                     |
|                                                                                |                                                                                                   |
|                                                                                |                                                                                                   |
|                                                                                | CANCEL                                                                                            |

## **Direct Deposit**

Members can view and update their banking information that is used for claims reimbursement.

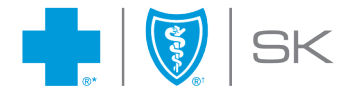

| Direct deposit                                         |                                                                               |                                                                         |
|--------------------------------------------------------|-------------------------------------------------------------------------------|-------------------------------------------------------------------------|
| How is my direct deposit information managed? <b>2</b> | _                                                                             |                                                                         |
| Branch/Transit number                                  |                                                                               |                                                                         |
| 00002                                                  |                                                                               |                                                                         |
| Bank/Institution number                                |                                                                               |                                                                         |
| 003                                                    |                                                                               |                                                                         |
| Account number                                         |                                                                               |                                                                         |
|                                                        |                                                                               |                                                                         |
| XXXXXXX7890                                            | 001 00002 00                                                                  | 3 4567 890                                                              |
| XXXXXXX7890<br>EDIT                                    | Branch/Transit                                                                | 3 4567 890<br>Account                                                   |
| EDIT OPT OUT OF DIRECT DEPOSIT                         | Branch/Transit<br>(5 digits)                                                  | 3 4567 890<br>Account<br>(7-12 digits)                                  |
| EDIT<br>OPT OUT OF DIRECT DEPOSIT                      | Branch/Transit<br>(5 digits)<br>Bank/Inst                                     | 3 4567 890<br>Account<br>(7-12 digits)<br>titution                      |
| EDIT<br>OPT OUT OF DIRECT DEPOSIT                      | Branch/Transit<br>(5 digits)<br>Bank/Inst<br>(3 digit                         | <b>3 4567 890</b><br>Account<br>(7-12 digits)<br><b>titution</b><br>ts) |
| EDIT OPT OUT OF DIRECT DEPOSIT                         | Branch/Transit<br>(5 digits)<br>Bank/Inst<br>(3 digit<br>Don't have a cheque? | 3 4567 890<br>Account<br>(7-12 digits)<br>titution<br>ts)               |

## Change your password

Members can change their password by following the password requirements listed on the screen.

| ne > Manage my account > Manag    | e communication preferences |                   |    |
|-----------------------------------|-----------------------------|-------------------|----|
| Change Password                   |                             |                   |    |
| Current Password*                 | New Password*               | Confirm Password* |    |
|                                   | ۲                           | ۲                 | ۲  |
| Password requirements:            |                             |                   |    |
| Must be between 8 and 50 characte | ers                         |                   |    |
| At least one lower case character |                             |                   |    |
| At least one upper case character |                             |                   |    |
| 📀 At least one number             |                             |                   |    |
| -                                 |                             | CANC              | EL |
|                                   |                             |                   |    |

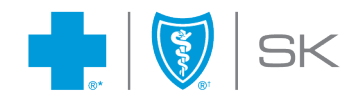

## My Coverage

Members can view their coverage and benefit details. The screen is arranged by benefit and is expanded to provide benefit descriptions, coverage amounts and maximums. There is also the ability to toggle between people on the plan.

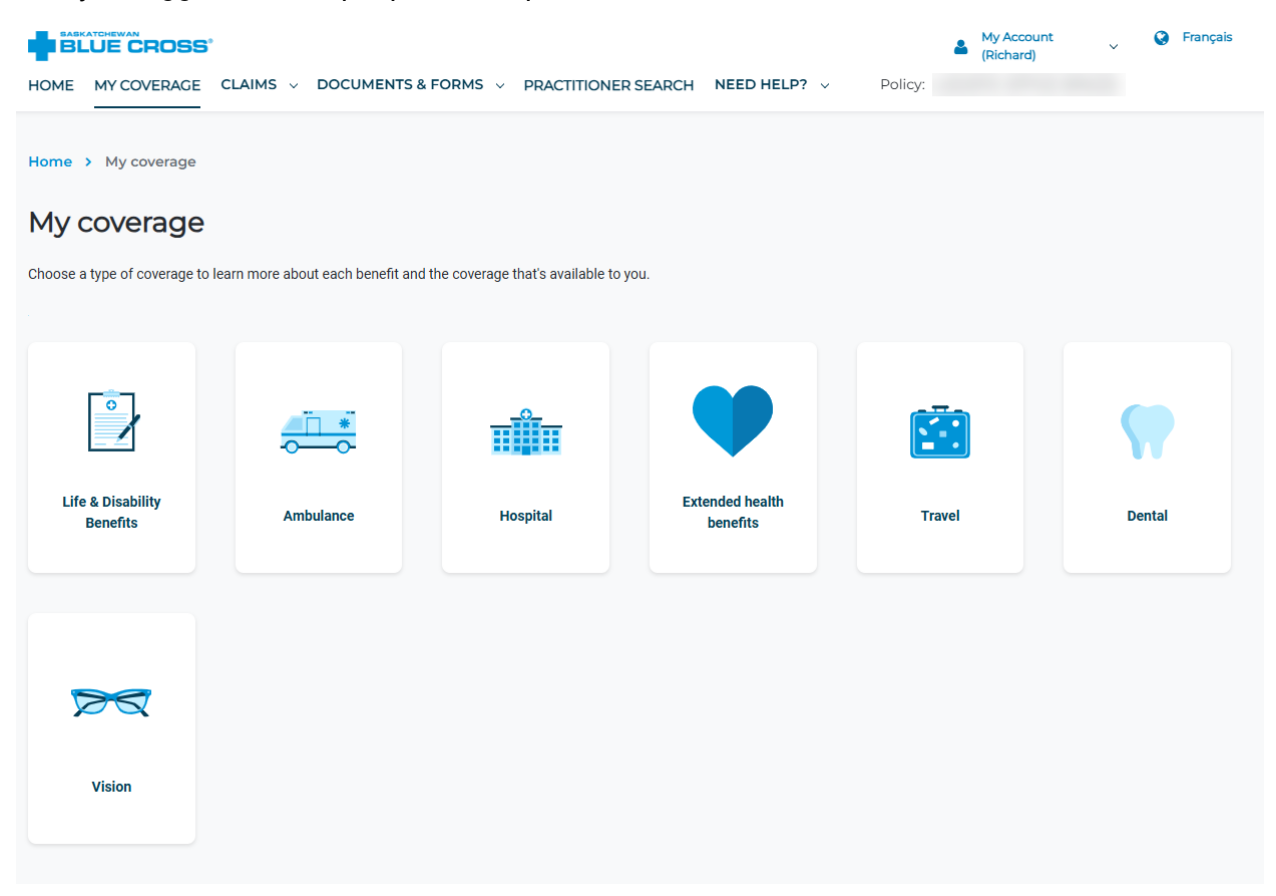

#### Extended health benefits

| Q Search                       |   |                                                                                                    |                                                                                                    |
|--------------------------------|---|----------------------------------------------------------------------------------------------------|----------------------------------------------------------------------------------------------------|
| Accidental Dental<br>Treatment | > | Coverage for: RICHARD MACGR V<br>Benefit description                                                                                         | Claim requirements<br>Standard Requirements                                                                                                    |
| Acupuncturist                  | > | Charges for dental Treatment when natural teeth have<br>been damaged by a direct, accidental blow to the<br>mouth.                           | Your submission should include itemized receipts or<br>invoice which include the following:<br>• Patient's name                                                                              |
| Ankle / Foot Orthosis (afo)    | > | View your policy booklet>                                                                                                    | Date(s) of purchase/service     Description of the product/service     Name, location, professional designation of the                                                                       |
| Ankle Brace                    | > | Jan 01 2025 - Dec 31 2025<br>*Please note: The coverage period displayed may<br>not reflect affective dates of coverage for                  | Amount charged                                                                                                    |
| Arm Brace                      | > | changes made midyear (i.e. adding/removing<br>coverage). Claims incurred prior to your effective<br>date are not eligible for reimbursement. | Please note: If expenses have been claimed under another source of<br>coverage, a detailed Explanation of Benefits (EOB) statement from their<br>benefit consideration must also be included |
| Athletic Therapist             | > | Coverage Amount<br>80%                                                                                                    |                                                                                                    |

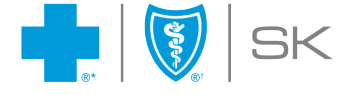

There is also a Benefit Accumulator that shows the benefit usage and amount remaining.

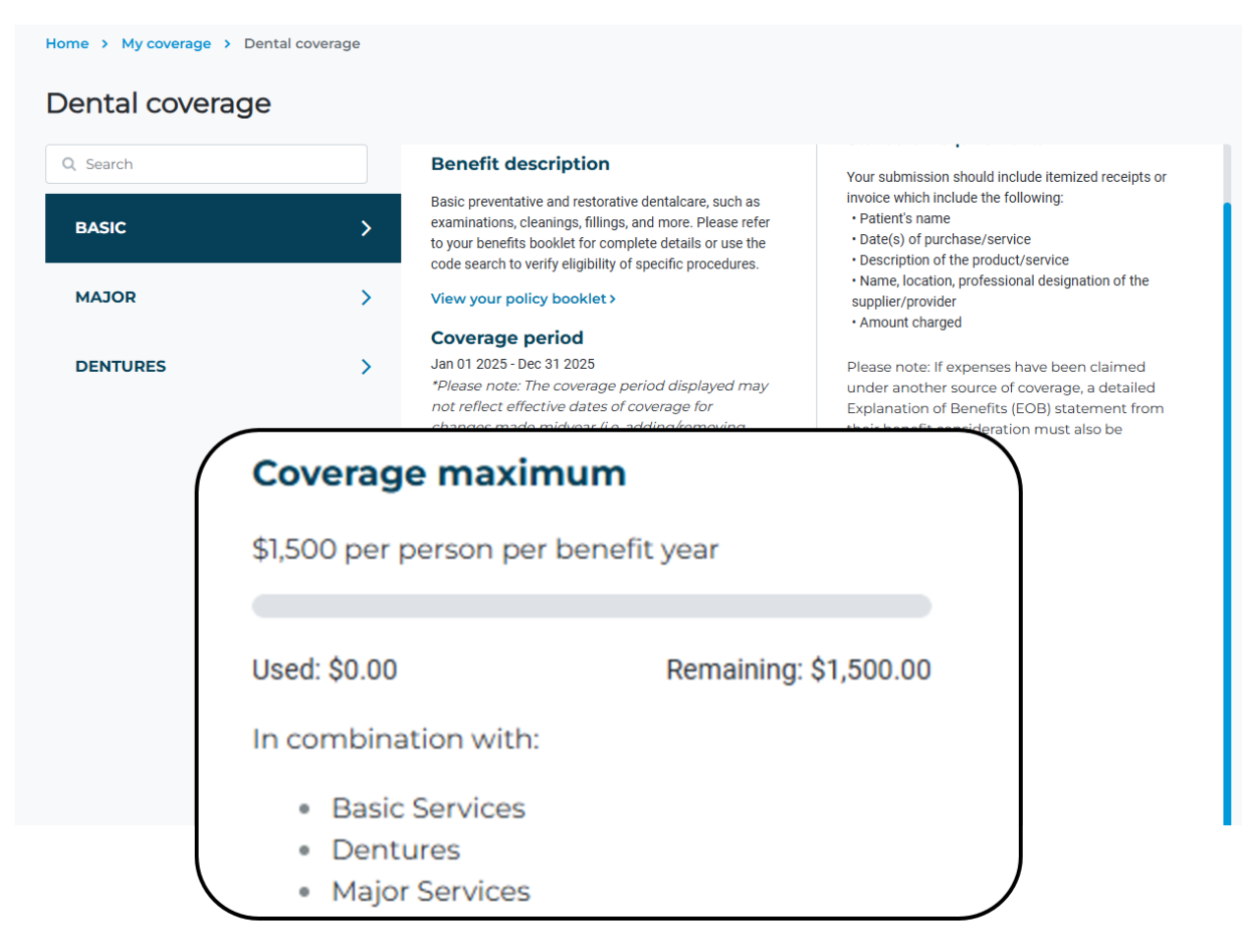

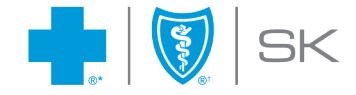

## Drug Coverage Search

Members can check if a particular drug is eligible on their plan by searching by drug name or Drug Identification Number (which is a numerical identifier included on your prescription).

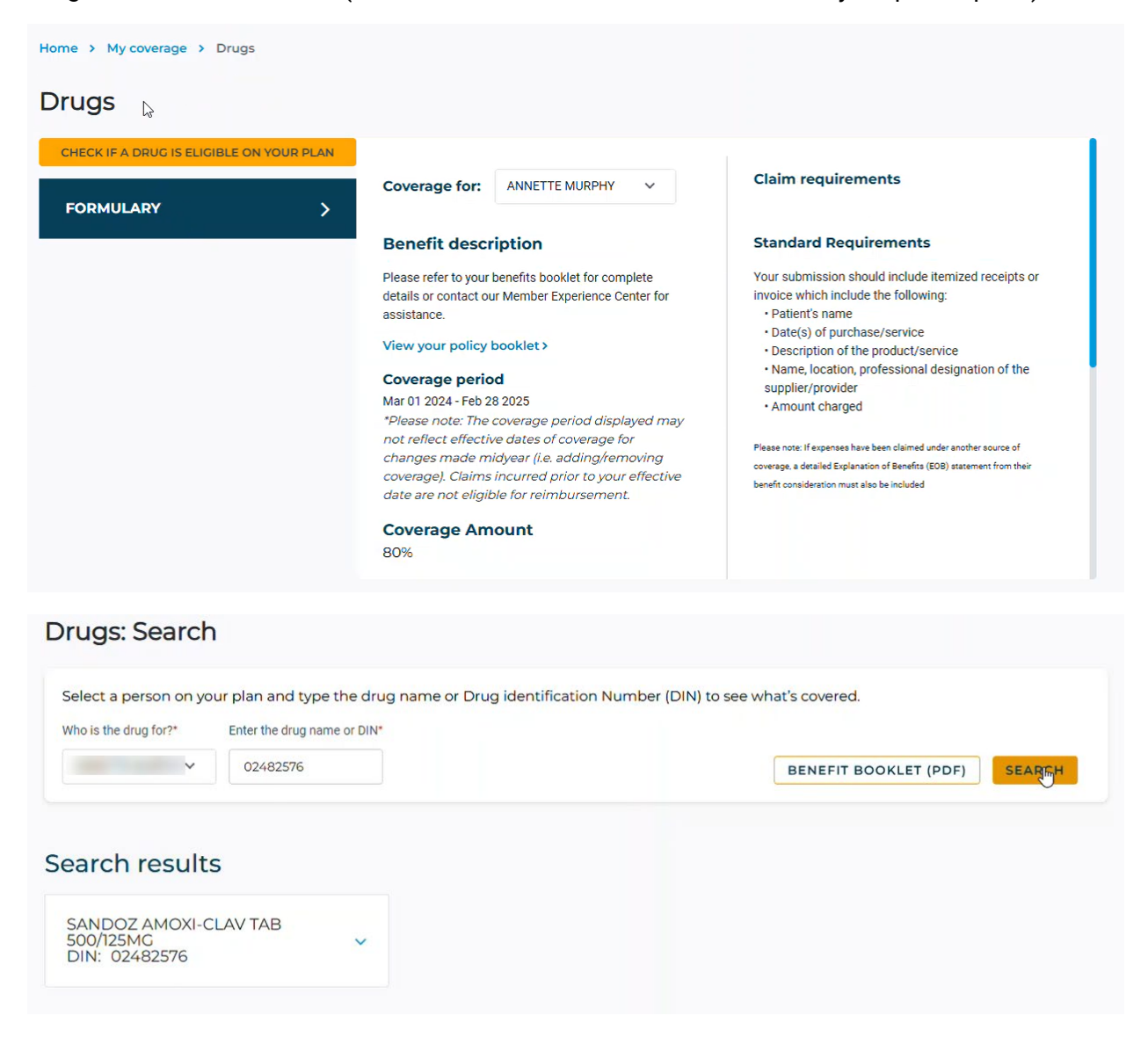

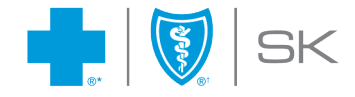

## Practitioner Search

Members can search a wide variety of practitioners based on type, location and the ability for practitioners to direct bill on your behalf.

| HOME MY COVERAGE CLAIMS ~ E                                                                                                    | OCUMENTS & FORMS V PRACTITIONE | R SEARCH NEED HELP? V                                                                                                    | Policy:                                                                                                    |
|----------------------------------------------------------------------------------------------------|--------------------------------|----------------------------------------------------------------------------------------------------|----------------------------------------------------------------------------------------------------|
| Home > Practitioner search Practitioner search                                                                                                    |                                |                                                                                                    |                                                                                                    |
| Type of practitioner*                                                                                                    | Health professional name       |                                                                                                    |                                                                                                    |
| Chiropractor 🗸                                                                                                    |                                |                                                                                                    |                                                                                                    |
| Address*                                                                                                    | City*                          | Province*                                                                                                    | Search Radius                                                                                                    |
| 516 2nd ave N                                                                                                    | Saskatoon                      | Saskatchewan                                                                                                    | ✓ 1 km 5 km 10 km 25 km                                                                                                    |
| Payment options                                                                                                    |                                |                                                                                                    |                                                                                                    |
| Direct bill only                                                                                                    | All                            |                                                                                                    | SEARCH                                                                                                    |
|                                                                                                    |                                |                                                                                                    |                                                                                                    |
| me > Practitioner search > Practitio<br>Cactitioner search res<br>sults for: CHIROPRACTOR - Saskatoon                                                                   | ner search results             |                                                                                                    | ount bound Kintellion.                                                                                                    |
| me > Practitioner search > Practitio<br>ractitioner search res<br>sults for: CHIROPRACTOR - Saskatoon<br>IRO TEST<br>2ND AVE N SASKATOON SK<br>5) 667-5803 EXT          | ner search results<br>sults    | Biaine Lak<br>Hafford a 12<br>Maymont<br>Radisson                                                                                                    | Duck Lake 2 5 5 Kinistino 1                                                                                                    |
| me > Practitioner search > Practitio<br>ractitioner search res<br>sults for: CHIROPRACTOR - Saskatoon<br>IRO TEST<br>> 2ND AVE N SASKATOON SK<br>6) 667-5803 EXT<br>1 m | exults                         | Biaine Lak<br>Hafford a<br>Waymont<br>Radisson<br>Sonningdale<br>Langham<br>Ma<br>Sas<br>Langham<br>Ma<br>Sas<br>Langham<br>Ma<br>Sas<br>Langham<br>Ma<br>Sas<br>Langham<br>Ma<br>Sas<br>Langham<br>Ma<br>Sas<br>Langham | Duck Lake<br>Duck Lake<br>Rosthern<br>Hague<br>Cudworth<br>Hague<br>Cudworth<br>Cudworth |

When using the App, members will have the opportunity to link the search results to their navigation feature on their smartphone.

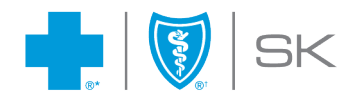

# Claims

## Submit a Claim

Claims can be submitted through this integrated and secure platform. Members are guided through the claims submission process regardless of the claim type.

|                                                                                                    |                                                                                              |                                  | My Account (All) V V Français |
|----------------------------------------------------------------------------------------------------|----------------------------------------------------------------------------------------------|----------------------------------|-------------------------------|
| OME MY COVERAGE CLAIMS V DOCU                                                                                                    | JMENTS & FORMS V PRACTITION                                                                  | ER SEARCH NEED HELP? V Policy: L | OGISTIC OFFICE SPACES         |
|                                                                                                    |                                                                                              |                                  |                               |
|                                                                                                    | as have Davidal                                                                              | Welcome ALI JONES                |                               |
| Your Secure Me                                                                                                    | mber Portal                                                                                  |                                  |                               |
|                                                                                                    |                                                                                              | ID: 105378 Policy: 57412         | Manage my account >           |
| Notification centre                                                                                                    |                                                                                              |                                  |                               |
| You are up to date.                                                                                                    |                                                                                              |                                  |                               |
| Outobastians                                                                                                    |                                                                                              |                                  |                               |
| Quick actions                                                                                                    |                                                                                              |                                  |                               |
|                                                                                                    |                                                                                              | L3                               |                               |
|                                                                                                    | MEMBER CARD                                                                                  |                                  | MEMBER PERKS                  |
|                                                                                                    |                                                                                              | DENEINI DOONLEI                  |                               |
| ubmit a claim: Extend                                                                                                    | led health                                                                                   |                                  | 3                             |
| ubmit a claim: Extend<br>1<br>claim details                                                                                                    | led health<br>°                                                                              | 2)                               | 3<br>Attach receipts          |
| ubmit a claim: Extend<br>(1)<br>Claim details                                                                                                    | led health<br>°                                                                              | 2<br>ther coverage               | 3<br>Attach receipts          |
| ubmit a claim: Extend<br>Claim details<br>Claim details<br>Are any of these claimed expenses the result of a                                                                                                    | ied health<br>o<br>motor vehicle or workplace injury? *                                      | 2 ther coverage                  | 3<br>Attach receipts          |
| ubmit a claim: Extend<br>Claim details<br>Claim details<br>ve any of these claimed expenses the result of a<br>Yes                                                                                                    | ied health o motor vehicle or workplace injury?* No k                                        | 2<br>ther coverage               | 3<br>Attach receipts          |
| ubmit a claim: Extend<br>(1)<br>Claim details<br>Claim details<br>are any of these claimed expenses the result of a<br>Yes<br>Date of service*                                                                                                    | ied health o motor vehicle or workplace injury?* No &                                        | 2<br>ther coverage               | 3<br>Attach receipts          |
| Laim details<br>re any of these claimed expenses the result of a<br>Yes<br>Ves<br>Ves                                                                                                    | ied health o motor vehicle or workplace injury?* No                                          | 2<br>ther coverage               | 3<br>Attach receipts          |
| ubmit a claim: Extend<br>I<br>Claim details<br>Claim details<br>are any of these claimed expenses the result of a<br>Yes<br>Ves<br>DD/MM/YYYY                                                                                                    | ied health<br>motor vehicle or workplace injury?*<br>No<br>No                                | 2<br>ther coverage               | 3<br>Attach receipts          |
| Laim details<br>Laim details<br>Ves<br>DD/MM/VYY<br>Enter full cost*                                                                                                    | ied health<br>o<br>motor vehicle or workplace injury? *<br>No &                              | 2<br>ther coverage               | 3<br>Attach receipts          |
| ubmit a claim: Extend<br>(1)<br>Claim details<br>Claim details<br>Are any of these claimed expenses the result of a<br>Yes<br>Date of service*<br>DD/MM/YYYY<br>Enter full cost*                                                                                                    | ied health o motor vehicle or workplace injury?* No                                          | 2<br>ther coverage               | 3<br>Attach receipts          |
| ubmit a claim: Extend<br>I<br>Claim details<br>Claim details<br>Are any of these claimed expenses the result of a<br>Yes<br>Date of service*<br>DD/MM/YYYY<br>Enter full cost*                                                                                                    | ied health o motor vehicle or workplace injury? * No No                                      | 2<br>ther coverage               | 3<br>Attach receipts          |
| ubmit a claim: Extend                                                                                                    | ed health  motor vehicle or workplace injury?*  No  No  No  No  No  No  No  No  No  N        | 2<br>ther coverage               | 3<br>Attach receipts          |
| Image: strain of the sector of the sector | ied health                                                                                   | 2<br>ther coverage               | 3<br>Attach receipts          |
| ubmit a claim: Extend         1         Claim details         Claim details         re any of these claimed expenses the result of a         Yes         hate of service*         DD/MM/YYYY         inter full cost*         as a portion of this claim been paid by another p         Yes                                                                                                    | ied health or motor vehicle or workplace injury?* No No policy or government program?* No No | ther coverage                    | 3<br>Attach receipts          |

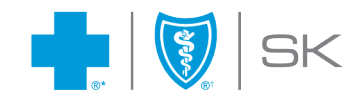

| ()                                                                                                    | (2)                                                                                                    | (3)                                                                   |
|----------------------------------------------------------------------------------------------------|----------------------------------------------------------------------------------------------------|-----------------------------------------------------------------------|
| Claim details                                                                                                    | Other coverage                                                                                                    | Attach receipts                                                       |
| im Details                                                                                                    |                                                                                                    |                                                                       |
| is the claim for?* Who is th                                                                                                    | nis for?*                                                                                                    |                                                                       |
| lect v Select                                                                                                    | ×                                                                                                    |                                                                       |
| we services on more than one date? Pleas                                                                                                    | se submit a separate claim for each visit.                                                                                                    |                                                                       |
|                                                                                                    |                                                                                                    |                                                                       |
|                                                                                                    |                                                                                                    | BACK                                                                  |
|                                                                                                    |                                                                                                    |                                                                       |
| > Submit a claim > Extended H                                                                                                    | ealth                                                                                                    |                                                                       |
| mit a claim: Exten                                                                                                    | ded health                                                                                                    |                                                                       |
| 0                                                                                                    | (2)                                                                                                    | 3)                                                                    |
| Claim details                                                                                                    | Other coverage                                                                                                    | Attach receipts                                                       |
|                                                                                                    |                                                                                                    |                                                                       |
| or any of your covered dependents have                                                                                                    | a other coverage not previously reported, or chapters to other coverage p                                                                                                    | araviously reported? *                                                |
| a of any of your covered dependents have                                                                                                    | e officer coverage not previously reported, or changes to other coverage p                                                                                                    | neviously reported:                                                   |
| Ves                                                                                                    | O No                                                                                                    |                                                                       |
|                                                                                                    | $\searrow$                                                                                                    |                                                                       |
|                                                                                                    |                                                                                                    |                                                                       |
|                                                                                                    |                                                                                                    | BACK                                                                  |
|                                                                                                    |                                                                                                    | BACK                                                                  |
| <ul> <li>Submit a claim &gt; Extended He</li> </ul>                                                                                                    | l⊋<br>halth                                                                                                    | BACK                                                                  |
| Submit a claim > Extended He                                                                                                    | balth<br>ded health                                                                                                    | BACK                                                                  |
| Submit a claim > Extended He                                                                                                    | halth<br>ded health                                                                                                    | BACK                                                                  |
| Submit a claim > Extended He<br>mit a claim: Extend<br>Claim details                                                                                                    | alth<br>ded health                                                                                                    | BACK N                                                                |
| Submit a claim > Extended He<br>mit a claim: Extended<br>1<br>Claim details                                                                                                    | Raith<br>ded health<br>Other coverage                                                                                                    | BACK N                                                                |
| Submit a claim > Extended He<br>mit a claim: Extend<br>Claim details                                                                                                    | The state of the state of the s | BACK N<br>3<br>Attach receipts                                        |
| Submit a claim > Extended He mit a claim: Extende  Claim details  claim details  cor best results, make sure your image is                                                                                                    | Enalth ded health 2 Other coverage uch as itemized receipts, claims forms, prescriptions or claim statement tright and sharp. Poor quality images or invalid information could lead main 2                                                                                                    | 3<br>Attach receipts<br>ts from any other carrier(s).<br>to delays.   |
| Submit a claim  Extended He Claim: Extended He Claim details Claim details Claim deta | alth ded health 2 Other coverage uch as itemized receipts, claims forms, prescriptions or claim statement ibright and sharp. Poor quality images or invalid information could lead mint?                                                                                                    | 3<br>Attach receipts<br>ts from any other carrier(s).<br>to delays.   |
| Submit a claim > Extended He mit a claim: Extende  Claim details  claim details  ch pictures of the required documents (su cor best results, make sure your image is at Documents do I need to Sub                                                                                                    | The statch ded health<br>2<br>Other coverage<br>Unch as itemized receipts, claims forms, prescriptions or claim statement<br>to bright and sharp. Poor quality images or invalid information could lead<br>Immit? ?                                                                                                    | 3<br>Attach receipts<br>ts from any other carrier(s).<br>to delays.   |
| Submit a claim > Extended He mit a claim: Extende  Claim: Extende  Claim details  Claim details  Claim details  Cor best results, make sure your image is at Documents do I need to Sub                                                                                                    | alth ded health<br>2 Other coverage<br>uch as itemized receipts, claims forms, prescriptions or claim statement toright and sharp. Poor quality images or invalid information could lead<br>Immit?<br>3                                                                                                    | 3<br>Attach receipts<br>ts from any other carrier(s).<br>to delays.   |
| Submit a claim > Extended He<br>mit a claim: Extended<br>I<br>Claim details<br>ch pictures of the required documents (su<br>or best results, make sure your image is<br>at Documents do I need to Sub                                                                                                    | Health<br>ded health<br>uch as itemized receipts, claims forms, prescriptions or claim statement<br>ibright and sharp. Poor quality images or invalid information could lead<br>Imit?                                                                                                    | 3<br>Attach receipts<br>ts from any other carrier(s).<br>to delays.   |
| Submit a claim  Extended He Claim: Extended He Claim: Extended Claim details Claim details Claim details Cor best results, make sure your image is at Documents do I need to Sub                                                                                                    | alth<br>ded health<br>2<br>Other coverage<br>uch as itemized receipts, claims forms, prescriptions or claim statement<br>ibright and sharp. Poor quality images or invalid information could lead<br>imit?<br>Drag & drop file or<br>ADD DOCUMENTS                                                                                                    | (3)<br>Attach receipts<br>ts from any other carrier(s).<br>to delays. |

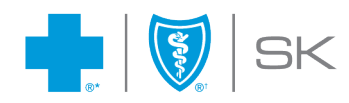

Thank you for submitting your claim

Travel Claims are submitted by a direct link to our travel coverage provider.

Disability Claims can be submitted using the <u>Document Upload</u> feature.

## View Claims History

| BLUE CR                                     | OSS'                                           |                                     |                              |                              | *                                | My Account (Ail) 🗸 | Français         |
|---------------------------------------------|------------------------------------------------|-------------------------------------|------------------------------|------------------------------|----------------------------------|--------------------|------------------|
| HOME MY COVE                                | RAGE CLAIMS                                    | DOCUMENTS & FC                      | DRMS V PRACTITIONER          | SEARCH NEED HELP?            | <ul> <li>Policy: LOGI</li> </ul> | STIC OFFICE SPACE  | S                |
| Home > Claims                               | history SUBMI                                  |                                     |                              |                              |                                  |                    |                  |
| Claims hi                                   | story                                          |                                     |                              |                              |                                  |                    |                  |
| Don't see a claim yo<br>If you've submitted | ou've recently submi<br>a claim to us and it's | tted?<br>: not showing up here, our | claims analysts may not have | had a chance to review it ye | t.                               |                    |                  |
| Service start date                          | * 5                                            | Service end date*                   |                              |                              |                                  |                    |                  |
| DD/MM/YYYY                                  | <b>m</b>                                       | DD/MM/YYYY                          | <b>**</b>                    |                              |                                  |                    |                  |
| If you need to acce                         | ess claims history fro                         | m more than two years pri           | or, please contact us.       |                              |                                  |                    |                  |
| Who is it for?                              |                                                | Benefit Category                    | Status                       |                              |                                  |                    |                  |
| All                                         | ~                                              | All                                 | ✓ All                        | ~                            | SEARCH                           | RESI               | ET               |
|                                             |                                                |                                     |                              |                              |                                  |                    |                  |
| ALI JONES                                   | 5                                              |                                     |                              |                              |                                  | Date of Bi         | rth: 05 Apr 1970 |
| Service date 🗘                              | Date processed                                 | Benefit description                 | on 🗘 Payment type 🗘          | Submitted amount 🗘           | Blue Cross paid 🗘                | Status ≑           | Details          |
| 14 Jan 2025                                 | 03 Feb 2025                                    | Health                              | Member                       | \$100.00                     | \$0.00                           | Processed          | View More        |
| 14 Jan 2025                                 | 03 Feb 2025                                    | Health                              | Member                       | \$150.00                     | \$0.00                           | Processed          | View More        |
| Total                                       |                                                |                                     |                              | \$250.00                     | \$0.00                           |                    |                  |
| Grand total                                 |                                                |                                     |                              | \$250.00                     | \$0.00                           |                    |                  |
|                                             |                                                |                                     |                              |                              |                                  |                    |                  |

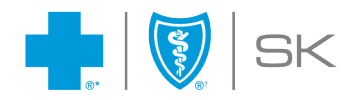

×

By clicking View More, along the right-hand side, the member will be provided with Claims Details to view or download.

| Payment info                                                                         | ormation                                                         |                             |                                      |                        |                                                     |                   |                   |
|--------------------------------------------------------------------------------------|------------------------------------------------------------------|-----------------------------|--------------------------------------|------------------------|-----------------------------------------------------|-------------------|-------------------|
| Date processed 📀                                                                     | 03 Feb 2025                                                      |                             |                                      |                        |                                                     |                   |                   |
| Paid to                                                                              | Member                                                           |                             |                                      |                        |                                                     |                   |                   |
| Payment type                                                                         | Member                                                           |                             |                                      |                        |                                                     |                   |                   |
|                                                                                      |                                                                  |                             |                                      |                        |                                                     |                   |                   |
|                                                                                      |                                                                  |                             |                                      |                        |                                                     |                   |                   |
| Payment amou                                                                         | <b>nt</b> \$0.00                                                 |                             |                                      |                        |                                                     |                   |                   |
| Payment amou                                                                         | <b>nt \$</b> 0.00                                                |                             |                                      |                        |                                                     |                   |                   |
| Payment amou                                                                         | nt \$0.00<br>Denefits                                            |                             |                                      |                        |                                                     |                   |                   |
| Payment amou<br>alculation of L                                                      | nt \$0.00<br>Denefits<br>1970                                    |                             |                                      |                        |                                                     |                   |                   |
| Payment amou<br>alculation of k                                                      | nt \$0.00<br>Denefits<br>1970<br>Submitted amount @              | Eligible amount 🗧           | Benefits description                 | Deductible 🗢           | Coverage % 😧 🌣                                      | Blue Cross paid   | EOF               |
| Payment amou                                                                         | nt \$0.00<br>Denefits<br>1970<br>Submitted amount \$             | Eligible amount 🗧           | Benefits description                 | Deductible ÷           | Coverage % <b>9</b>                                 | Blue Cross paid 🔅 | EOE               |
| Payment amou<br>alculation of t<br>I JONES - 05 Apr<br>Service date<br>14 Jan 2025   | nt \$0.00<br>Denefits<br>1970<br>Submitted amount \$<br>\$150.00 | Eligible amount 🗢<br>\$0.00 | Benefits description<br>CHIROPRACTOR | Deductible 🗘<br>\$0.00 | <b>Coverage % <table-cell> 🗘</table-cell></b><br>0% | Blue Cross paid 👙 | <b>EOF</b><br>11  |
| Payment amou<br>alculation of k<br>I JONES - 05 Apr<br>Service date =<br>14 Jan 2025 | nt \$0.00<br>Denefits<br>1970<br>Submitted amount \$<br>\$150.00 | Eligible amount ÷<br>\$0.00 | Benefits description<br>CHIROPRACTOR | Deductible =<br>\$0.00 | Coverage % 🖗 🗢<br>0%                                | Blue Cross paid ÷ | <b>EO</b> E<br>11 |

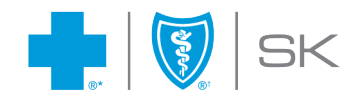

# **Documents & Forms**

#### Find a Document

Members have access to a variety of documents & forms at their fingertips.

## Upload a Document

This secure document sharing feature allows Members to easily and safely exchange documentation directly through the Member Portal. Members can upload, receive and manage documents with Saskatchewan Blue Cross.

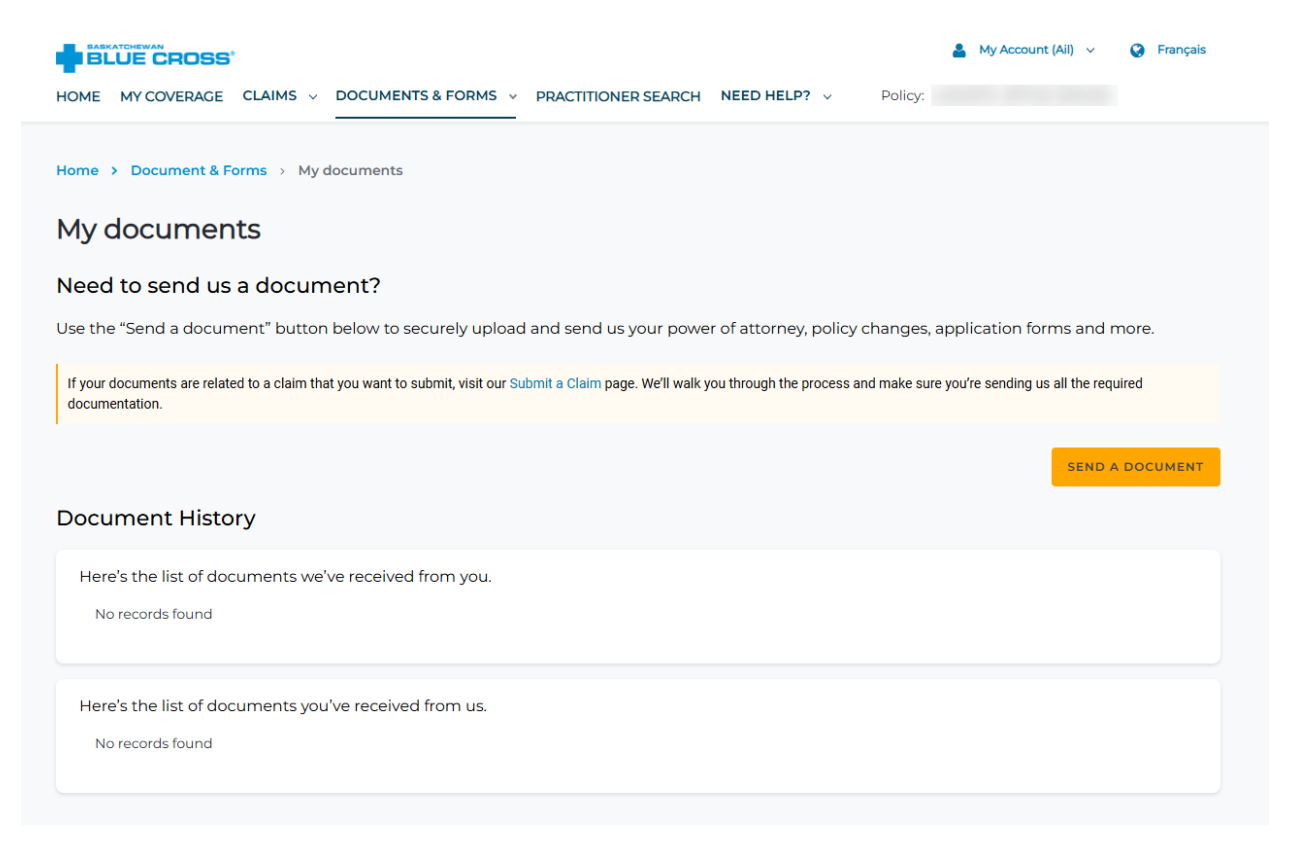

## **Contact Us**

Can't find what you're looking for here? We're just a phone call away. Our Member Experience representatives are happy to assist you with any questions you have.

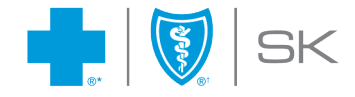

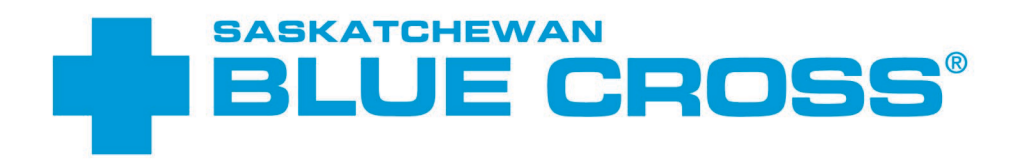

Empowering *healthy lives*.

# **GET IN TOUCH**

Our business hours are 8:30 a.m. to 5:00 p.m., M-F. In-person service hours are 9:00 a.m. to 4:00 p.m., M-F.

## SASKATOON

516 2nd Avenue North Saskatoon, SK S7K 2C5

Phone 306-244-1192 Fax 306-652-5751

## **REGINA**

100-2275 Albert Street Regina, SK S4P 2V5

Phone 306-525-5025 Fax 306-525-2124

sk.bluecross.ca 1-800-667-6853 within Canada

\*Saskatchewan Blue Cross, Blue Cross, Second Opinion and Blue Cross Life Insurance Company of Canada are registered trade-marks of the Canadian Association of Blue Cross Plans, used under licence by Medical Services Incorporated, an independent licensee. \*Trade-mark of the Canadian Association of Blue Cross Plans. †Trade-mark of the Blue Cross Blue Shield Association. \*Blue Cross Life Insurance Company of Canada underwrites all life and income replacement benefits. Saskatchewan Blue Cross products are underwritten by a variety of underwriters. For more information, visit sk.bluecross.ca/underwriting.